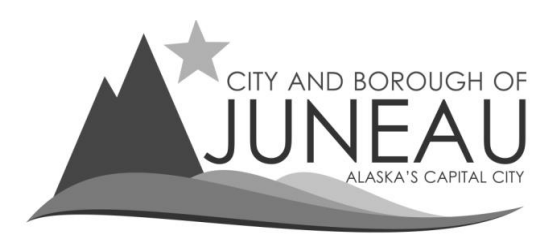

# How to eFile a CBJ Sales Tax return

<u>Step 1</u> – Log in to your profile

Enter your User Name and Password and select "Log In"

| Enter your User Name and Password                                                  |  |
|------------------------------------------------------------------------------------|--|
| User Name nathansservices Password •••••••                                         |  |
| Log In                                                                             |  |
| <u>Forgot your User Name or password?</u><br><u>First-time user? Register here</u> |  |

## <u>Step 2</u>

- On the menu bar, under "Online Services":
- Select "File my Return"

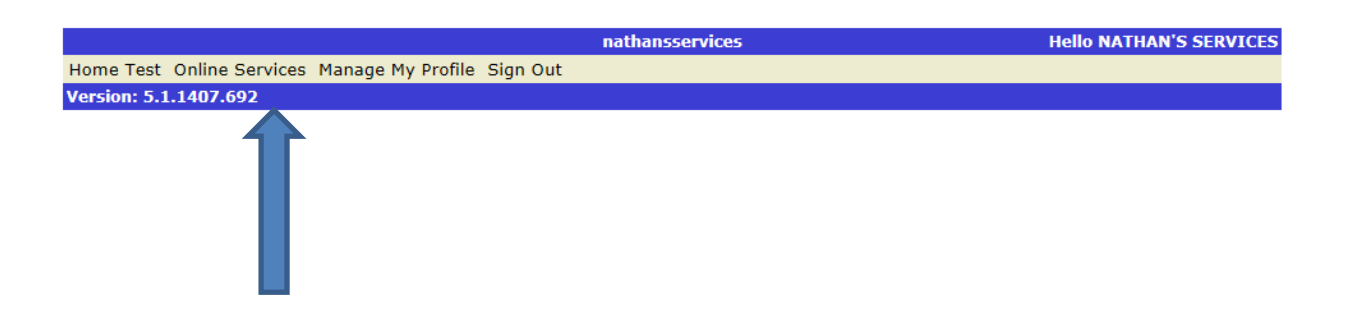

## <u>Step 3</u>

• Select the year of the sales tax return you want to file from the drop-down box then click "Select"

| ERemitta                                                                                          | ince                |      |                                                                 |                            |   |
|---------------------------------------------------------------------------------------------------|---------------------|------|-----------------------------------------------------------------|----------------------------|---|
| Select your Account<br>Select your Account<br>Complete Return Submit Return Application Completed |                     |      |                                                                 |                            |   |
|                                                                                                   |                     |      | Account link to your Nar                                        | 16                         |   |
| Select                                                                                            | Account<br>01002447 | Year | Name<br>NATHAN'S SERVICES<br>155 S SEWARD ST<br>JUNEAU AK 99801 | Category<br>Sales Tax Only |   |
|                                                                                                   |                     |      |                                                                 |                            | 5 |

#### <u>Step 4</u>

- Select the period you are filing from the drop down box
- If the period you want to file is not listed:
  - Verify you selected the correct year on the previous screen
  - o Contact the Sales tax office for further assistance

| ERemittance                             |                            |                         |                                    |
|-----------------------------------------|----------------------------|-------------------------|------------------------------------|
| Account Number: 01002447                |                            |                         |                                    |
|                                         | Step 1:                    | : SALES TAX RETURN      |                                    |
| Select your Account Complete Return Sub | nit Return Application Con | npleted                 |                                    |
|                                         |                            |                         |                                    |
|                                         |                            |                         | NATHAN'S SERVICES                  |
| Account Number                          | 01002447                   | Business Name           | 155 S SEWARD ST<br>JUNEAU AK 99801 |
| Reporting Period                        | Quarterly                  | Date                    | 5/25/2018                          |
| Period Covered*                         |                            | Due Date                |                                    |
|                                         |                            |                         |                                    |
|                                         |                            | AREAWIDE SALES          |                                    |
|                                         |                            | 1. GROSS SALES:         |                                    |
|                                         |                            | 2A. Resale of Goods     |                                    |
|                                         |                            | 2B. Resale of Services  |                                    |
|                                         |                            | 2C. Government Agencies | 5                                  |

## <u>Step 5</u>

- Enter your Gross Sales and any exempt sales on the appropriate lines.
  - Lines 2A 2F are some of the more common exemption categories
  - For lines 2Q1 2G5 "Other Exemptions", please select the appropriate exemption from the list.
  - Lines 3 -5 will calculate in the next step.
  - On Line 6, claim your "Optional Discount".

• Once your numbers have been entered, select the "Calculate / Next" to check your math.

| Step 1. SALE                                                                                                    | S TAX RETURN                                                                                                    | _ |
|----------------------------------------------------------------------------------------------------|----------------------------------------------------------------------------------------------------|---|
| Select your Account Complete Return Submit Return Application Completed                                                                                               | 1                                                                                                    |   |
|                                                                                                    |                                                                                                    |   |
| Account Number 01002447<br>Reporting Period Quarterly<br>Period Covered* 2nd Quarter                                                                                  | Business NameNATHAN'S SERVICES<br>155 S SEWARD ST<br>JUNEAU AK 99801Date5/25/2018Due Date7/31/2017                                                                     |   |
| 2G1. Other Exemption         2G2. Other Exemption         2G3. Other Exemption         2G3. Other Exemption         2G5. Other Exemption         2G5. Other Exemption | AREAWIDE SALES   1. GROSS SALES:   2A. Resale of Goods   2B. Resale of Services   2D. Goods ordered   2D. Goods ordered   2E. Senior citizens   7. Non-Profit Agencies |   |
| Clear all the fields                                                                                                    | Calculate / Next                                                                                                    |   |

### Step 6

- Review the return for accuracy
- Verify that Lines 3-5 match your own calculations
- If all is correct, check the certification box and select "Submit Return"
- You will be quoted a balance due on the following screen

|               | Step 2: SALES TAX RETURN CONFIRMATION                                                                                                    |                  |                          |             |                              |                                   |                                |
|---------------|----------------------------------------------------------------------------------------------------|------------------|--------------------------|-------------|------------------------------|-----------------------------------|--------------------------------|
| Select        | your Account Complete Retu                                                                                                    | urn Submit       | Return Application       | n Completed | 1                            |                                   |                                |
|               |                                                                                                    |                  |                          |             |                              |                                   |                                |
|               | Account M                                                                                                    | lumber           | 01002447                 |             | Business Nam                 | NATHAN'S<br>155 S SEW<br>JUNEAU A | SERVICES<br>/ARD ST<br>K 99801 |
|               | Reporting<br>Period Co                                                                                                    | Period<br>vered* | Quarterly<br>2nd Quarter |             | Date<br>Due Date             | 5/25/201<br>7/31/201              | 8<br>7                         |
|               | <u>fo</u> .                                                                                                    |                  |                          |             | AREAWIDE SALES               |                                   |                                |
|               |                                                                                                    |                  |                          |             | 1. GROSS SALES:              | \$23,700.00                       |                                |
|               |                                                                                                    |                  |                          |             | 2A. Resale of Goods          | \$250.00                          |                                |
|               |                                                                                                    |                  |                          |             | 2B. Resale of Services       |                                   |                                |
|               |                                                                                                    |                  |                          |             | 2C. Government Agencies      |                                   |                                |
|               |                                                                                                    |                  |                          |             | 2D. Goods ordered<br>outside | \$75.00                           |                                |
|               |                                                                                                    |                  |                          |             | 2E. Senior citizens          |                                   |                                |
|               |                                                                                                    |                  |                          |             | 2F. Non-Profit Agencies      |                                   |                                |
|               | 2G1. Other Exemption                                                                                                    | 21 Dollar        | Cap On 1 Good            | ~           |                              | \$3,760.00                        |                                |
|               | 2G2. Other Exemption                                                                                                    |                  |                          | ~           |                              |                                   |                                |
|               | 2G3. Other Exemption                                                                                                    |                  |                          | ~           |                              |                                   |                                |
|               | 2G4. Other Exemption                                                                                                    |                  |                          | ~           |                              |                                   |                                |
|               | 265. Other Exemption                                                                                                    |                  |                          | Y           |                              |                                   |                                |
|               |                                                                                                    |                  |                          | Г           | A NET TAXABLE SALES          | \$4,085.00                        |                                |
|               |                                                                                                    |                  |                          | L           | 5. SALES TAX                 | \$980.75                          |                                |
|               |                                                                                                    |                  |                          |             | 6. OPTIONAL DISCOUNT         |                                   |                                |
|               |                                                                                                    |                  |                          |             |                              |                                   |                                |
|               |                                                                                                    |                  |                          |             |                              |                                   |                                |
|               |                                                                                                    |                  |                          |             |                              |                                   |                                |
|               |                                                                                                    |                  |                          |             |                              |                                   |                                |
|               |                                                                                                    |                  |                          |             |                              |                                   |                                |
|               |                                                                                                    |                  |                          |             |                              |                                   |                                |
|               |                                                                                                    |                  |                          |             |                              |                                   |                                |
|               |                                                                                                    |                  |                          |             |                              |                                   |                                |
|               |                                                                                                    |                  |                          |             |                              |                                   |                                |
| ➡             |                                                                                                    |                  |                          |             |                              |                                   |                                |
| <b>⊻</b> I de | ✓ I declare subject to the penalties prescribed in the City and Borough of Juneau ordinances that this return has been examined by me, and to<br>the best of my knowledge and balled is a true correct and complete return |                  |                          |             |                              |                                   |                                |
|               |                                                                                                    | the bes          | Previous                 |             | Subm                         | it Return                         |                                |
|               |                                                                                                    |                  |                          |             |                              |                                   |                                |

## Step 7 – Balance Due

٠

PRINT THIS SCREEN for your confirmation of filing. You will NOT receive an emailed copy of your return.

- Review the breakdown of your balance due
  - You may choose to "Pay Now" or "Pay Later"
    - Select "Pay Later" if you are filing multiple returns and plan on making one payment <u>or</u> if you plan on mailing your payment
      - Please include a screen print of this page with your mailed payment.
    - Select "Pay Now" if you are finished entering returns and want to remit payment electronically.
      - Then follow the procedures titled "Making a Payment".

|                                                          | Filing Complete                                    |                        |  |
|----------------------------------------------------------|----------------------------------------------------|------------------------|--|
| Select your Account Complete Return Submit Return Applie | cation Completed                                   |                        |  |
|                                                          |                                                    |                        |  |
|                                                          |                                                    |                        |  |
|                                                          |                                                    |                        |  |
| Account Number 01002447                                  | NATHAN S<br>SERVICES<br>155 S SEWAR<br>JUNEAU AK 9 | RD ST<br>9801          |  |
|                                                          |                                                    |                        |  |
| Reporting Period Quarterly<br>Period Covered* 2          | Date<br>Due Date                                   | 5/25/2018<br>7/31/2017 |  |
|                                                          |                                                    |                        |  |
| Total Values                                             |                                                    |                        |  |
| Total Tax Due                                            | \$980.75                                           |                        |  |
| Late Filing Fee                                          | \$25.00                                            |                        |  |
| Late Payment Penalty                                     | \$245.19                                           |                        |  |
| Interest                                                 | \$73.26                                            |                        |  |
| Total Discount                                           | \$0.00                                             |                        |  |
| Credit on Account                                        | \$0.00                                             |                        |  |
| Total Deposit                                            | \$0.00                                             |                        |  |
| Total Period Balance                                     | \$1,324.20                                         |                        |  |
|                                                          |                                                    |                        |  |
| Pay Later                                                | Pay Now                                            |                        |  |